## Setting FireFox to access local websites

## 1. Go to FireFox – System Preferences

## 2.. Click on Advanced-Network-Settings

| 000                                            |           |         | Advanced     |         |          |          |   | $\supset$ |
|------------------------------------------------|-----------|---------|--------------|---------|----------|----------|---|-----------|
| [ 0 ]<br>Main                                  | Tabs      | Content | Applications | Privacy | Security | Advanced | - |           |
| General Network Update Encryption              |           |         |              |         |          |          |   |           |
| Connection                                     |           |         |              |         |          |          |   |           |
| Configure how Firefox connects to the Internet |           |         |              |         |          |          |   |           |
| Of                                             | ffline St | torage  |              |         |          |          |   |           |

3. In the field "No Proxy for" Make sure the following are added. panthernet, powerschool, tog, iptv, isbcentral, print-request (Make sure to separate with a comma)

## 4. Click Ok.

You should now be able to Go to <u>http://tog/</u> and the Rest of the sites you added From within the school.

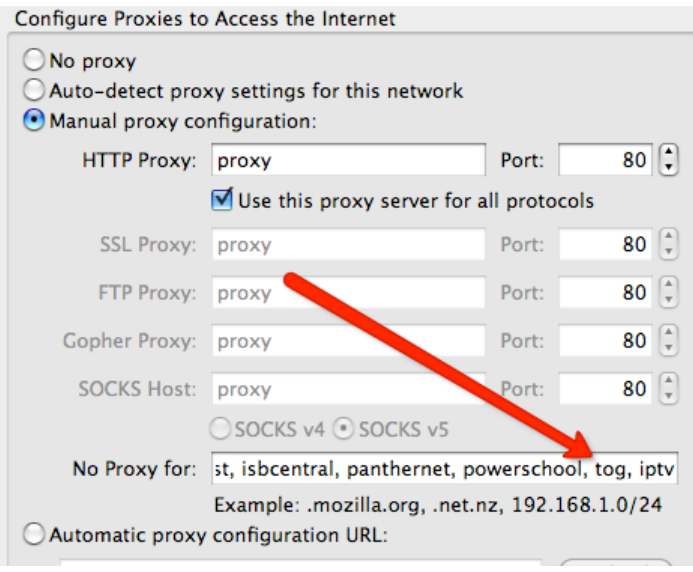